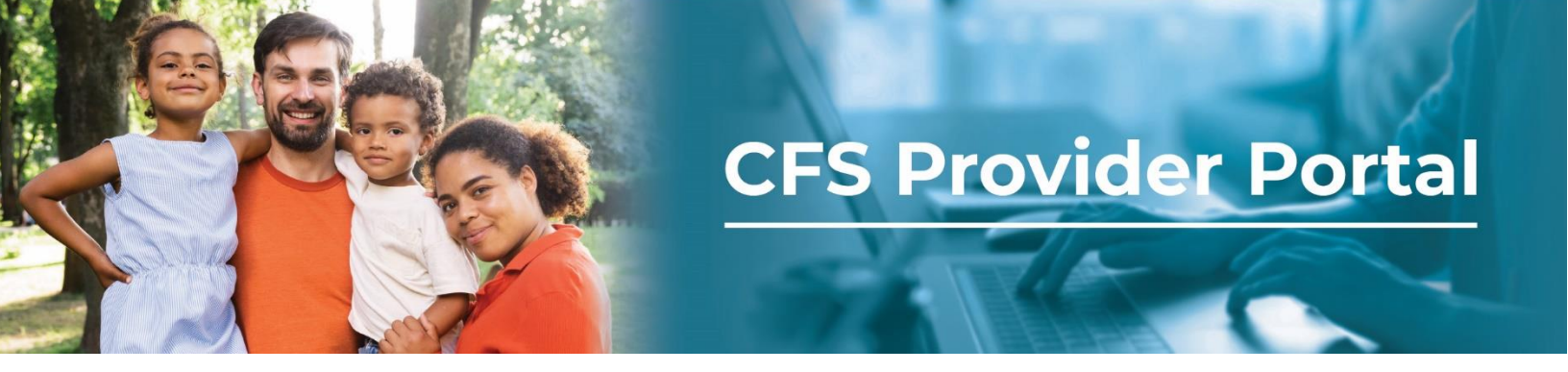

## **How to Update Notifications**

The **Your Organization** tile allows you to opt in to receive notifications for new claims, authorizations, EOPs, and new referrals.

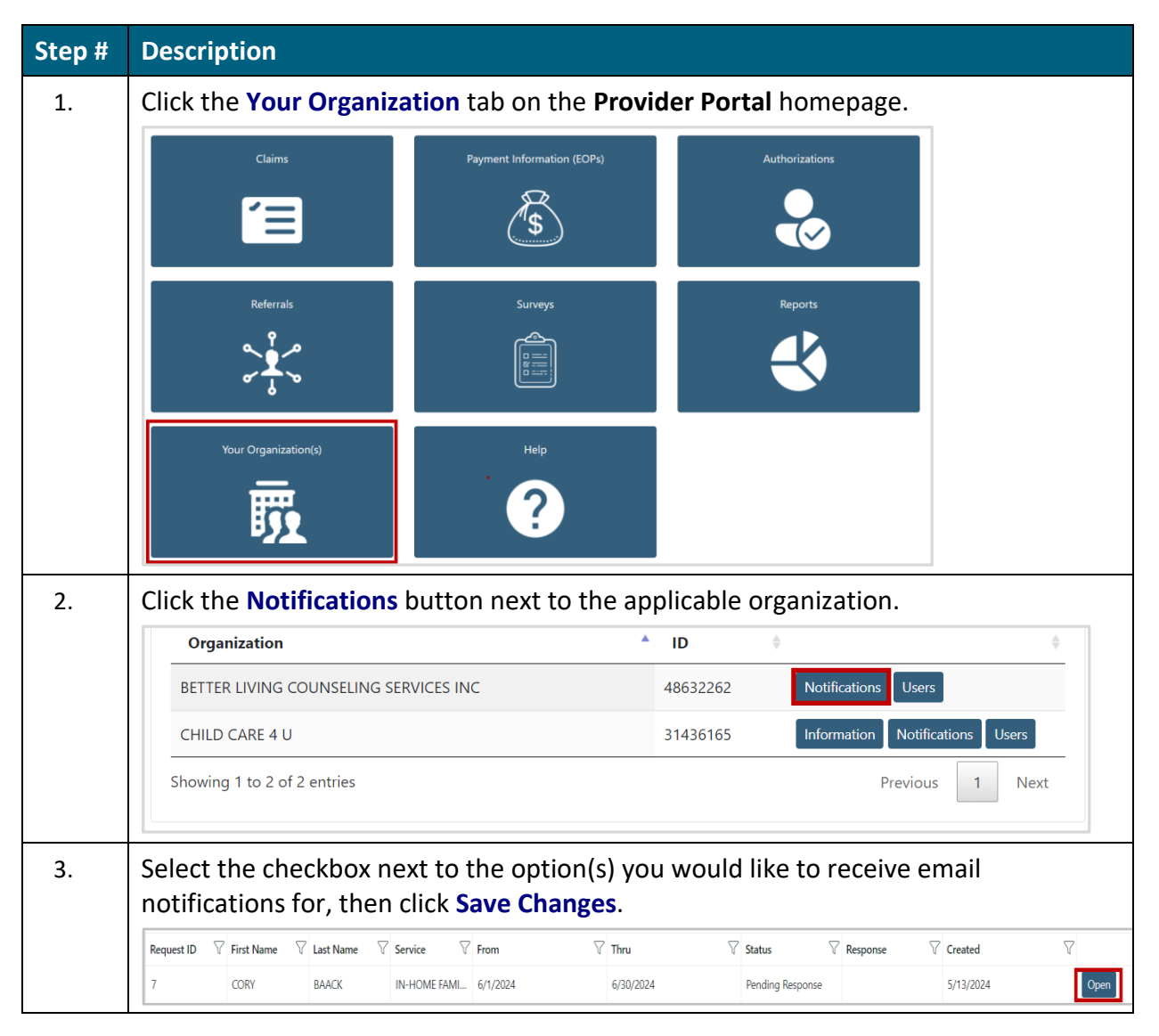

| otifications for, then cli                         | ck Save Changes. |
|----------------------------------------------------|------------------|
| Settings For BETTER LIVING COUNSELING SERVICES INC |                  |
| Notification Settings:                             |                  |
| Notify On New Claims                               |                  |
| Email Address                                      |                  |
| Notify On New Authorizations                       |                  |
| Email Address                                      |                  |
| Notify On New EOPs                                 |                  |
| Email Address                                      |                  |
| Notify On New Referrals                            |                  |
| Email Address                                      |                  |
|                                                    |                  |
|                                                    | Save Changes     |

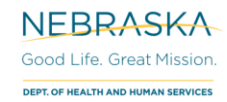